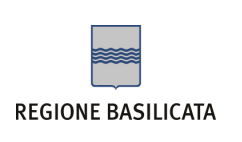

Gentile Utente, la sua Casella di Posta Elettronica Certificata è stata generata con successo:

| Indirizzo di Posta Elettronica Certificata: | nome.cognome@pec.basilicatanet.it |
|---------------------------------------------|-----------------------------------|
| Password provvisoria:                       | 12345678                          |

Desideriamo informarla che per motivi di sicurezza la sua Casella di Posta Elettronica Certificata è attualmente inattiva.

Per attivarla dovrà seguire le seguenti istruzioni:

1. collegarsi con qualsiasi Browser internet (Internet Explorer, Firefox, Chrome ecc.) all'indirizzo <u>https://webmail.pec.basilicatanet.it</u>. Comparirà la seguente schermata:

|                                                    | Postao                                                                                                    | lettronicacertificat     |
|----------------------------------------------------|----------------------------------------------------------------------------------------------------|--------------------------|
| REGIONE BASILICA                                   | TA                                                                                                    | letti officacer tificati |
|                                                    |                                                                                                    |                          |
| Grazie alla We                                     | omail del servizio di Posta Elettronica Certificata di Regione Basilicata da d                                                                                                    | oggi potrai:             |
| Controllare Gestire ed c Gestire la ru Organizzare | a tua casella di posta elettronica da qualsiasi postazione internet;<br>rganizzare tutti i tuoi messaggi;<br>brica e organizzare i tuoi contatti;<br>i tuoi appuntamenti grazie a un nuovo Calendario messo a tua disposizio | one;                     |
| Indirizzo E-ma                                     | il: Password:                                                                                                    |                          |
|                                                    | ACCED                                                                                                    |                          |
|                                                    | > Login co<br>> Gestisci                                                                                                    | n Smart Card<br>Account  |
|                                                    | > Attiva la                                                                                                    | casella                  |
|                                                    | > Help on-                                                                                                    | line                     |
|                                                    |                                                                                                    |                          |
|                                                    |                                                                                                    |                          |
|                                                    |                                                                                                    |                          |

2011 - Regione Basilicata

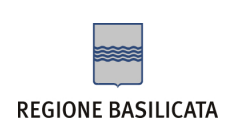

2. Cliccare su Attiva la casella; comparirà la seguente schermata:

| EGIONE BASII | ICATA                                      | Postaele                | ttronicacertificat |
|--------------|--------------------------------------------|-------------------------|--------------------|
| LOIONE DAJI  |                                            |                         |                    |
|              |                                            |                         |                    |
|              |                                            |                         |                    |
|              | GESTIONE MA                                | AIL - POSTA CERTIFICATA |                    |
|              | Inserisci nei campi sottostanti i tuoi dat | i di accesso:           | 0                  |
|              | Nome completo casella                      | ]                       |                    |
|              | Password                                   |                         |                    |
|              |                                            | Login                   |                    |
|              | Password dimenticata?                      |                         | Webmail            |

- 3. Inserire nel campo Nome completo casella l'Indirizzo di Posta Elettronica Certificata
- 4. Inserire nel campo Password la Password provvisoria sopra indicata
- 5. Cliccare su Login. Si aprirà una pagina con il modulo di cambio password e le relative istruzioni.

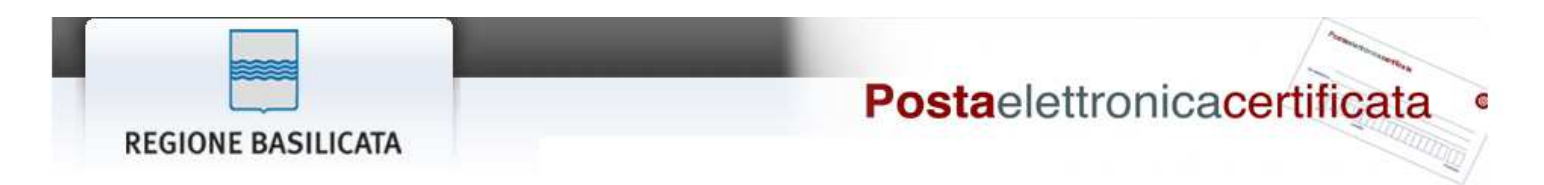

## MODULO DI ATTIVAZIONE DELLA CASELLA

Questo è il primo accesso alla casella roberto.benigni@pec.basilicatanet.it, per completare l'attivazione e poterla utilizzare è necessario cambiare la password di accesso.

La nuova password deve avere una lunghezza compresa fra gli 8 ed i 20 caratteri, puo contenere solo lettere non accentate, numeri ed i caratteri '.' e '-'.

| Password Attuale |          |              |      |   |
|------------------|----------|--------------|------|---|
| Nuova Password   |          |              |      |   |
| Ripeti Nuova Pas | sword    |              |      |   |
| Ripeti Nuova Pas | sword    |              |      | _ |
|                  | Conferma | e attiva cas | ella |   |

2011 - Regione Basilicata

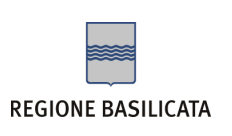

- 6. Inserire nel campo Password Attuale la Password provvisoria sopra indicata
- 7. Inserire nel campo Nuova Password la password scelta (rispettando le regole di composizione suggerite)
- 8. Inserire nel campo Ripeti Nuova Password la password scelta
- 9. Cliccare sul pulsante **Conferma e attiva casella**. A questo punto sulla stessa schermata comparirà il messaggio "Account attivato con successo. Effettuare nuovamente il login per configurare la casella PEC", come illustrato nella figura sottostante, e la sua casella di posta elettronica sarà attiva.

| REGIONE BASILICATA | Postaelettronicacertificata • |
|--------------------|-------------------------------|
| REGIONE DASILICATA |                               |

## MODULO DI ATTIVAZIONE DELLA CASELLA

Questo è il primo accesso alla casella alberto.sordi@pec.basilicatanet.it, per completare l'attivazione e poterla utilizzare è necessario cambiare la password di accesso.

La nuova password deve avere una lunghezza compresa fra gli 8 ed i 20 caratteri, puo contenere solo lettere non accentate, numeri ed i caratteri '.' e '-'.

| Password Attuale                  | *******                                              |
|-----------------------------------|------------------------------------------------------|
| Nuova Password                    |                                                      |
| Ripeti Nuova Password             |                                                      |
|                                   |                                                      |
| Account attivato con successo. Ef | fettuare nuovamente il login per configurare la casi |

2011 - Regione Basilicata

Per continuare la personalizzazione della sua casella di posta elettronica certificata cliccare su "Vai alla pagina di login", altrimenti per utilizzare la sua Casella di Posta Elettronica Certificata dovrà connettersi al seguente indirizzo: https://webmail.pec.basilicatanet.it.

Cordiali saluti

Centro Servizi Basilicata